升級至 IE8.0,【網際網路選項】中有關安全性的設定值,會造成網頁底色無法正常顯示 及部份 Script 程式無法正常執行,請先調整設定後再操作系統。

## 1. 開啟 IE 瀏覽器點選,【工具】下的【網際網路選項】。

| ✓ 國立艾富大            | 學會計室 - Windows Interne             | t Explorer                                                                                                    | _8×                                      |
|--------------------|------------------------------------|----------------------------------------------------------------------------------------------------|------------------------------------------|
| <b>O - </b>        | 🔊 http://127.0.0.1:82/             | 💌 🐼 🚧 🗙 ಶ Live Search                                                                                              | <mark>ب</mark>                           |
| 檔案(E) 編輯<br>🙀 我的最愛 | (E) 檢視(Y) 我的最愛(A) (<br>@ 國立艾富大學會計室 | 工具(T) 説明(H) × (☆・<br>刪除瀏覽歷程記錄(D) Ctrl+Shift+Del<br>InPrivate 瀏覽(I) Ctrl+Shift+P<br>重新開啓上次的瀏覽工作階段(S) ま III 7分 / / / | り・ 安全性(3)・ 工具(0)・ 🔞・                     |
|                    | h-h                                | InPrivate 篩選<br>InPrivate 篩選設定(5)<br>Ctrl+Shift+F<br>Service System                                                | ~ /W / / / / / / / / / / / / / / / / / / |
|                    | 網路請購會計                             | (缺對鎖程式(P)<br>SmartScreen 篩選(I)<br>管理附加元件(A)      苏朗    新    新    新    新    新    新                                  | 頁管理                                      |
|                    | ■ 書配公告<br>公告日期                     | 相容性檢視(V)<br>相容性檢視設定(b)                                                                                             | 下載                                       |
|                    | <b>NEW</b> 96/05/04                | 訂開此摘要(c)<br>摘要搜索(c)<br>Windows Update(U)                                                                           |                                          |
| <u>anna</u> A      | 95/11/08                           | 『ジ化至台北同単次有座位単票票債416         「雄至台北同路段直線票債<845元>3             網際網路建項(0)           F12                                | a set a por entremp                      |
|                    | 95/10/17                           | 開放計劃案網路查詢 【內容】                                                                                                    |                                          |
|                    | 95/10/05                           | Q:請問出差天數經首長核定為1.5天,其膳雜費應以1.5天或2天計<br>算?<轉載主計長信箱Q&A> 【內容】                                                           | 010100000                                |
|                    | 95/10/02                           | Q:「收銀機發票」除了打上買受機關統一編號外,是否需要採購人的<br>簽名或蓋私章?<轉載主計長信箱Q&A> <u>【內容】</u>                                                 |                                          |
|                    | 95/10/02                           | 重要通知(94年度預算分配及新式表格) 【內容】                                                                                           |                                          |
|                    | 95/09/22                           | 請注意「一萬元以上(含一萬元)」的採購 【內容】                                                                                           |                                          |
|                    | 95/07/26                           | Q:請問參加教育機構或學校所舉辦兩三天之研討會、講習會、說明會,於活動結束後並有研習條註明研習時數者,如以公差參加是否還可報支雜費?<轉載主計長信箱Q&A> [內容]                                |                                          |
|                    | 95/01/13                           | 關於訓練機構調查受訓人員之膳宿需求,受訓人員勾選不用膳宿者,其受訓補助報支疑義。 【內容】                                                                      |                                          |
|                    |                                    |                                                                                                    |                                          |
| 讓您變更設定。            |                                    |                                                                                                    | 🐴 🔹 🔍 100% 🔹 🎵                           |
| 🥂開始 🞯 🕻            | 🗿 🏉 👋 🙆 我的文件                       | 🚫 HomeSite 5 🦉 🎉 Internet Explorer 🔹 🖻 文件1 - Microsoft Word 🛛 🔮 🖓 🔂 🚳 🔌                                            | 9 🕘 🔮 🧏 🙋 🔗 ए 下午 01:15                   |

2. 選至【安全性】頁籤,選擇【網際網路】項目,點選【自訂等級】按鈕。

| <b>和際網路選項</b>                                        |  |  |  |  |  |  |  |
|------------------------------------------------------|--|--|--|--|--|--|--|
| 一般 安全性 隱私權 內容  連線  程式集 進階                            |  |  |  |  |  |  |  |
|                                                      |  |  |  |  |  |  |  |
| 選取要檢視或變更安全性設定的區域。                                    |  |  |  |  |  |  |  |
|                                                      |  |  |  |  |  |  |  |
| 網際網路 近端內部網 信任的網站 限制的網站                               |  |  |  |  |  |  |  |
| <b>網際網路</b> 網站(S)                                    |  |  |  |  |  |  |  |
|                                                      |  |  |  |  |  |  |  |
|                                                      |  |  |  |  |  |  |  |
| □ 此區域的安全性等級(止) □ □ □ □ □ □ □ □ □ □ □ □ □ □ □ □ □ □ □ |  |  |  |  |  |  |  |
|                                                      |  |  |  |  |  |  |  |
|                                                      |  |  |  |  |  |  |  |
| 日記設定。<br>- 要變要設定,請按[自訂層級]。                           |  |  |  |  |  |  |  |
| - 要使用建議的設定,請按 [預設層級]。                                |  |  |  |  |  |  |  |
|                                                      |  |  |  |  |  |  |  |
| 白計第4日(四) 西部4年4日(四)                                   |  |  |  |  |  |  |  |
|                                                      |  |  |  |  |  |  |  |
| 將所有區域重設為預設等級(图)                                      |  |  |  |  |  |  |  |
|                                                      |  |  |  |  |  |  |  |
| 確定 取消 套用(点)                                          |  |  |  |  |  |  |  |

3. 下拉設定視窗至【下載】項目,並將其下的子項設定為『啟用』。

| 安全性設定 - 網際網路區域                 |
|--------------------------------|
|                                |
|                                |
| ● ● 字型下載                       |
| O 停用                           |
|                                |
|                                |
| O 停用                           |
|                                |
|                                |
|                                |
|                                |
|                                |
| *重新啓動 Internet Explorer 後生效    |
|                                |
| 重設爲(R): 中高(預設値) <b>▼</b> 重設(E) |
|                                |
| 確定 取消                          |
|                                |

4. 再下拉至【指令碼處裡】項目,並將其下的子項設定為『啟用』後,點選【確定】,退出 設定視窗。

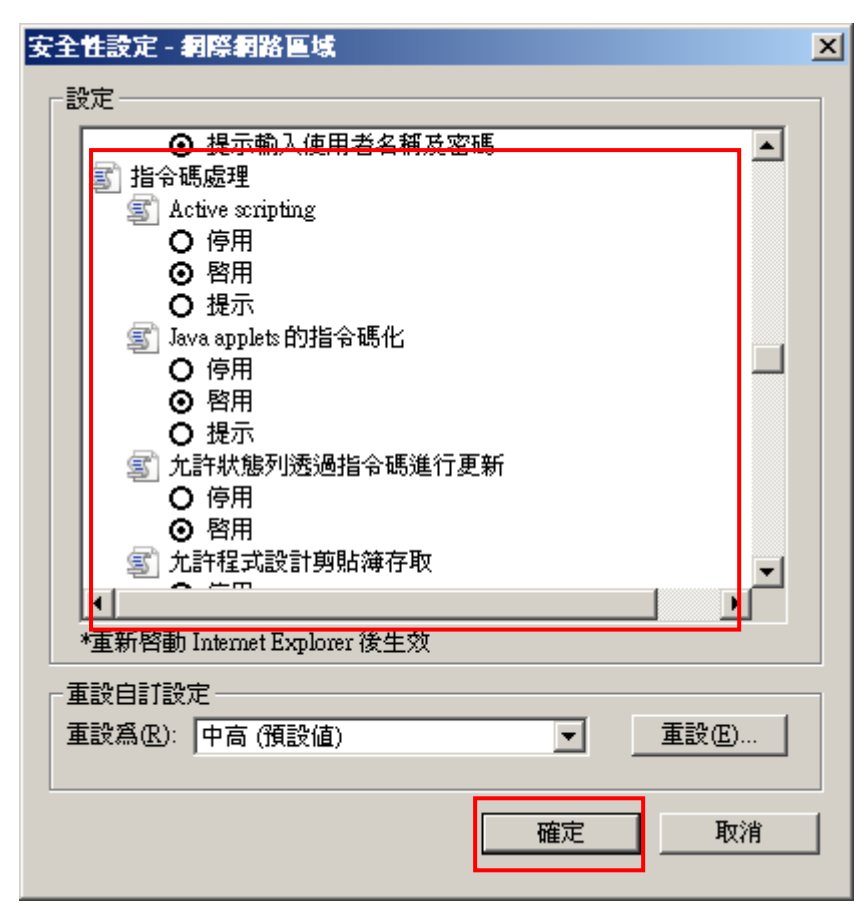

5. 再選擇【信任的網站】項目,點選【網站】按鈕。

| 相際網路選項 🛛 💽 🔀                                         |  |  |  |  |  |  |
|------------------------------------------------------|--|--|--|--|--|--|
| 一般 安全性 隱私權 內容 連線 程式集 進階                              |  |  |  |  |  |  |
| 避取要檢過或戀軍安全性設定的區域。                                    |  |  |  |  |  |  |
|                                                      |  |  |  |  |  |  |
| 網際網路 近端內部網 信任的網站                                     |  |  |  |  |  |  |
| 信任的網站 網站 (3)                                         |  |  |  |  |  |  |
| ✓ 這個區域包含您相信不會損害電腦或<br>資料的網站。                         |  |  |  |  |  |  |
| 此區域的安全性等級(L)                                         |  |  |  |  |  |  |
| 自訂                                                   |  |  |  |  |  |  |
| 自訂設定。<br>- 要變更設定,請按 [自訂層級]。<br>- 要使用建議的設定,請按 [預設層級]。 |  |  |  |  |  |  |
| 自訂等級(C) 預設等級(D)                                      |  |  |  |  |  |  |
| 將所有區域重設為預設等級(R)                                      |  |  |  |  |  |  |
|                                                      |  |  |  |  |  |  |
|                                                      |  |  |  |  |  |  |

6. 點選『新增』,直接將此網站位置加入信任的網站區後,點選『關閉』退出。

| 信任的網站                                     |         |     |  |  |
|-------------------------------------------|---------|-----|--|--|
| 《 您可從此區域新增及移除網站。這個區域的所有網站會使<br>用區域的安全性設定。 |         |     |  |  |
| 將這個網站新增到區域①):                             |         |     |  |  |
| http://127.0.0.1                          | 新增(A)   |     |  |  |
| 網站( <u>W</u> ):                           |         |     |  |  |
|                                           | 移除(R)   |     |  |  |
|                                           | 請將此項目勾對 | 選取消 |  |  |
| ↓↓」」此區域內的所有網站需要伺服器驗證(https:)(S)           |         |     |  |  |
|                                           | 關閉(C)   |     |  |  |

7. 最後點選【確定】,完成設定。

| 和際網路選項                                               | ? 🔀 |  |  |  |  |  |
|------------------------------------------------------|-----|--|--|--|--|--|
| 一般安全性隱私權內容 連線 程式集 進階                                 |     |  |  |  |  |  |
| 選取要檢視或變更安全性設定的區域。                                    |     |  |  |  |  |  |
| 🔘 🔍 🗸 🚫                                              | ^   |  |  |  |  |  |
| 網際網路 近端內部網 信任的網站 限制的網站路                              | ~   |  |  |  |  |  |
| 信任的相站 網站(3)                                          |     |  |  |  |  |  |
| ✓ 這個區域包含您相信不會損害電腦或<br>資料的網站。                         |     |  |  |  |  |  |
| 此區域的安全性等級也)                                          |     |  |  |  |  |  |
| eit                                                  |     |  |  |  |  |  |
| 自訂設定。<br>- 要變更設定,諸按 [自訂層級]。<br>- 要使用建議的設定,諸按 [預設層級]。 |     |  |  |  |  |  |
|                                                      |     |  |  |  |  |  |
| 自訂等級(C) 預設等級(D)                                      |     |  |  |  |  |  |
| 將所有區域重設爲預設等級(R)                                      |     |  |  |  |  |  |
|                                                      |     |  |  |  |  |  |
| 確定 取消 要                                              | 用心  |  |  |  |  |  |